# Segítőkártya 228.

## Előkalkuláció készítése

### A. Pénzügy modulból

#### Indító modul: Pénzügy / Munkafolyamatok / Utókalkuláció

- 1. *Új lekérdezés összeállítása* (**É**) nyomógomb megnyomása az **Új/használt gépjármű utókalkuláció összeállítása** nevű ablakon.
- 2. A megfelelő alvázszámű gépjármű kiválasztásához, amelyhez előkalkulációt kell készíteni szükséges az alvázszám (vagy alvázszám részlet \*-os kereséssel) beírása.
- 3. Lekérdezés futtatása () nyomógomb megnyomása az Új/használt gépjármű utókalkuláció összeállítása nevű ablakon.
- 4. Megfelelő gépjármű kijelölése 1 kattintással.
- 5. "Előkalkuláció" menüpont megnyomása.
- 6. *Új rekord felvitele* ( ) nyomógomb megnyomása a **Gépjármű előkalkuláció** nevű ablakon.
- 7. Típus kiválasztása.
- 8. Nettó, áfa kulcs, bruttó mezők kitöltése.
- 9. Megjegyzés beírása lehetőség.
- 10. A 6-os, 7-es, 8-as és 9-es lépések ismétlése, amíg az összes előkalkulációs tétel fel nem kerül a gépjárműhöz.
- 11. Majd az OK ( $\checkmark$ ) nyomógomb megnyomása.
- 12. Végül meg kell nyomni a *Nyomtatás* ()) nyomógombot.

#### B. Gépjármű értékesítés modulból

Indító modul: Autó –és motorkereskedelem / Munkafolyamatok / Új autók / Új gépjármű értékesítés

- 1. *Új lekérdezés összeállítása* **értékesítés** nevű ablakon.
- ) nyomógomb megnyomása az **Új gépjármű**
- 2. A megfelelő alvázszámű gépjármű kiválasztásához, amelyhez előkalkulációt kell készíteni szükséges az alvázszám (vagy alvázszám részlet \*-os kereséssel) beírása.
- 3. *Lekérdezés futtatása* () nyomógomb megnyomása az Új gépjármű értékesítés nevű ablakon.
- 4. Megfelelő gépjármű kijelölése 1 kattintással.
- 5. "Gépjármű adatok / Előkalkuláció" menüpont megnyomása.
- 6. *Új rekord felvitele* (=====) nyomógomb megnyomása a **Gépjármű előkalkuláció** nevű ablakon.
- 7. Típus kiválasztása.
- 8. Nettó, áfa kulcs, bruttó mezők kitöltése.

- 9. Megjegyzés beírása lehetőség.
- 10. A 6-os, 7-es, 8-as és 9-es lépések ismétlése, amíg az összes előkalkulációs tétel fel nem kerül a gépjárműhöz.
- 11. Majd az *OK* (**P**) nyomógomb megnyomása.
- 12. Végül meg kell nyomni a *Nyomtatás* () nyomógombot.